## How to Update Credit Card Details and Limits

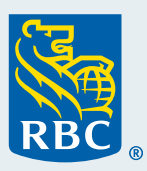

The card details feature allows you make updates to cardholder details, credit card limits and/or spend controls, one card at one time.

## Steps to update one card at a time, using Visa Spend Clarity for Enterprise:

- Follow the navigation path: Administration > Accounts & Cards > Card Management
- Click the Open link
- Locate the desired card account
- Click Details link
- Click Refresh
- Click Edit to make all the fields editable
- Update the desired field
- Click Submit
- Click Refresh (screen only updates upon hitting Refresh button)

## Prior to submitting updates, please review important information below:

| Cardholder Details | It is not permissible to transfer a card from one employee to another.<br>Changes to cardholder name (spelling error) or legal name are permissible.<br>Upon updating cardholder or company name, please email Commercial Cards Support<br>at <u>rbccommercialcards@rbc.com</u> to request a replacement plastic card.                                                                                                    |
|--------------------|----------------------------------------------------------------------------------------------------|
| Cardholder Address | Refers to the delivery address intended for card shipment only.                                                                                                    |
| Account Limits     | <ul> <li>Credit Limit: Updates take effect immediately.</li> <li>Temporary Limit: Once a temporary limit has been set, it cannot be edited. To change it, remove the existing one and set a new one.</li> <li>Temporary Block: To temporarily stop transactions, insert \$1.00 amount in the Cycle Limit field or Single Purchase Limit field. Either will cause transactions over \$1.00 to decline.</li> <li>When ready to allow transactions again, simply remove the \$1.00 limit.</li> </ul> |
| MCC Groups         | Updates take effect immediately.                                                                                                    |